Ich zeichne mal schnell den Bürgersteig:

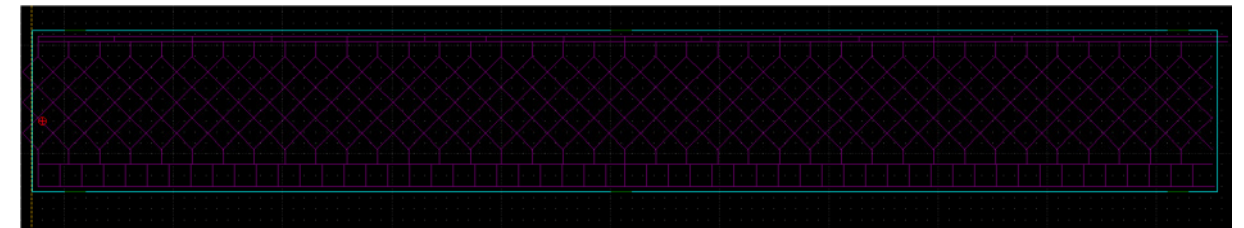

Gravuren in eine Ebene, den Ausschnitt in eine andere – bei der 2mm Platte für die Arcade sind es 2 Ausschnittlinien die erste geht durch die zweite beinhaltet Anbindungen. Hier wird die durchgehende Linie gleich ausgeschaltet da nur 0,5mm Material verwendet wird.

|                                                                                                    |                                                                                                    |            |  | 1 1 1 1 1 1 1 1 1 1 1 1 1 1 1 1 1 1 1 |
|----------------------------------------------------------------------------------------------------|----------------------------------------------------------------------------------------------------|------------|--|---------------------------------------|
|                                                                                                    |                                                                                                    |            |  | I Aussi                               |
|                                                                                                    |                                                                                                    |            |  |                                       |
|                                                                                                    |                                                                                                    |            |  | Е                                     |
|                                                                                                    |                                                                                                    |            |  | Blockliste                            |
| Drucken                                                                                                    | <b>*</b>                                                                                                    | en Info Eb |  |                                       |
| ligemein                                                                                                    |                                                                                                    | ·\$ ·\$ )  |  |                                       |
| Drucker auswahlen                                                                                                    |                                                                                                    |            |  |                                       |
| Drucker hinzufügen     Fax     Kuppers ES-1750                                                                                                    | WL HP 7475A                                                                                                    |            |  |                                       |
| Drucker hinzufügen Fax Kyocera FS-1750                                                                                                    | WL HP 7475A                                                                                                    |            |  |                                       |
| Drucker hinzufügen     Fax     Kyocera FS-1750     Im     Status: Bereit     Standort:                                                                                                    | Microsoft XPS Documen<br>WL HP 7475A<br>WL HP-GL 16 Pens                                                                                                    |            |  |                                       |
| Drucker hinzufügen Fax Kyocera FS-1750  Current Status: Bereit Standort: Kommentar:                                                                                                    | Microsoft XPS Documen<br>WL HP 7475A<br>WL HP-GL 16 Pens                                                                                                    |            |  |                                       |
| Drucker hinzufügen     Fax     Fax     Kyocera FS-1750     III     Status: Bereit     Standort:     Kommentar:     Seitenbereich     G Alles                                                                                                    | Microsoft XPS Documen<br>WL HP 7475A<br>WL HP-GL 16 Pens<br>Ausgabe in Datei umleiten<br>Enstellungen<br>Drucker suchen                                                             |            |  |                                       |
| Control Control Contr | Microsoft XPS Documen<br>WL HP 7475A<br>WL HP 7475A<br>WL HP-GL 16 Pens<br>Ausgabe in Datei umleiten<br>Einstellungen<br>Drucker suchen                                             |            |  |                                       |
| C Aktuelle Seite C Setten: C Settenbereich C Settenbereich C Settenbereich C Setten: C Setten: D-1 Geben Sie entweder eine Settenzahl oder einen Settenbereich ein. Z. B.: 5-12                                                                                                    | Microsoft XPS Documen<br>WL HP 7475A<br>WL HP 7475A<br>WL HP-GL 16 Pens<br>Ausgabe in Datei umleiten<br>Enstellungen<br>Drucker suchen                                              |            |  |                                       |
| Drucker hinzufügen     Fax     Fax     Kyocera FS-1750     Kommentar:     Settenbereich     Alles     Markierung C Aktuelle Seite     Setten Sie entweder eine Seitenzahl oder einen Seitenbereich ein. Z. B.: 5-12                                                                                                    | Microsoft XPS Documen<br>WL HP 7475A<br>WL HP 7475A<br>WL HP-GL 16 Pens<br>Ausgabe in Datei unleten<br>Einstellungen<br>Drucker suchen<br>Anzahl Exemplare: 1<br>Sortieren<br>12233 |            |  |                                       |

Der Drucker ist auf den Ausgang File: gelegt und erzeugt damit Dateien. Diese aber direkt in WinPC öffnen geht nicht:

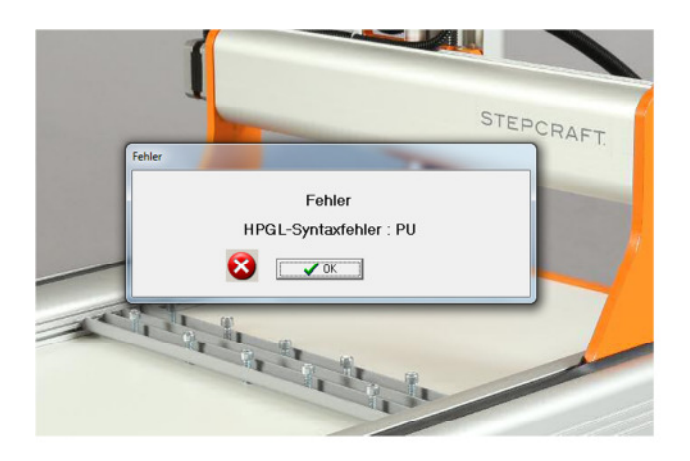

BoCNC öffnet das File und zeigt das ich mich noch nicht dazu durchringen konnte den Mehrwert in Form von 175€ anzuerkennen.

Diese Vektoren lassen sich aber leicht löschen.

Nach wenigen Klicks sieht das dann so aus:

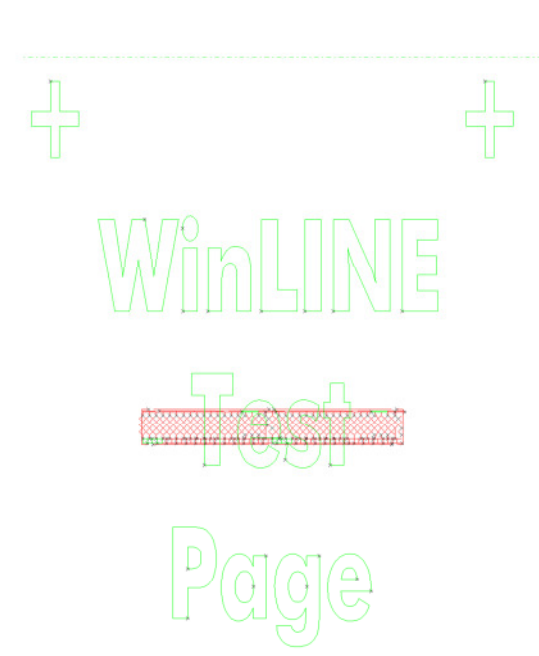

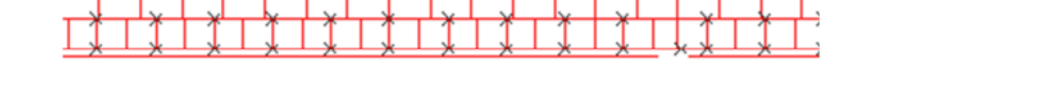

Und das File bekommt beim Export als plt ein ganz anderes Format (rechts das neue aus BoCNC):

| 🕜 platten.plt - Editor                                                                                                  | platten_BoCNC.plt - Editor      |
|----------------------------------------------------------------------------------------------------|---------------------------------|
| Datei Bearbeiten Format Ansicht ?                                                                                       | Datei Bearbeiten Format Ansicht |
| JN:                                                                                                    | <ul> <li>IN;PU;VS38;</li> </ul> |
| PU;                                                                                                    | SP8:                            |
| SP8:                                                                                                    | PU;                             |
| PU5712,3828;                                                                                                    | PA5888,4284;                    |
| PD5656,3884,5712,3940,5772,3884,5712,3828;                                                                              | PD;                             |
| PU5772,3772;                                                                                                    | PA5888.4172:                    |
| PD5712.3828.5772.3884.5828.3828.5772.3772;                                                                              | PA5944.4172                     |
| PU5828.3940:                                                                                                    | PA6000 4228                     |
| PD5772 3996 5712 3940 5772 3884 5828 3940 5884 3884 5828 3828                                                           | If PA6056 4172                  |
| PU5772.3996;                                                                                                    | PA6112 4228                     |
| PD5712,3940,5656,3996,5600,3940,5544,3996;                                                                              | PA6056 4284                     |
| PU5884,3772                                                                                                    | PA6112 4340                     |
| PD5940.3772.5940.3884.5884.3884:                                                                                        | PA6172 4284                     |
| PU5600 3940                                                                                                    | PA6112 4228                     |
| PD5544 3884 5488 3884 5488 3996                                                                                         | PH0112,4220,                    |
| PU5544 3884                                                                                                    | PA5944 4172                     |
| PD5600 3828 5656 3884 5600 3940 5656 3996 5712 3940 5656 3884                                                           | PD:                             |
| DI 16828 3940-                                                                                                    | DAC000 4116                     |
| DD680,300,                                                                                                    | PA6000,4116,                    |
| DI (64, 396,                                                                                                    | PA0050,4172;                    |
| P 05940, 3004,                                                                                                    | PA6112,4116;                    |
| PU5940,3990,                                                                                                    | PA6172,4172;                    |
| P 05400,3004,<br>DD6489 3772 5544 3772 5500 3929 5555 3772 5712 3929                                                    | PA6112,4226;                    |
| PU5400,3172,5544,3172,5000,3020,5050,3172,5172,3020,                                                                    | PA6172,4284;                    |
| P05944,3/12,<br>DD5600,0244,5026,02720,5740,02746,5720,02720,                                                           | PA6228,4228;                    |
| PU5600,3716,5656,3772,5712,3716,5772,3712,                                                                              | PA6172,4172;                    |
|                                                                                                    | PU;                             |
| PU5940,3660,5884,3660,5828,3716,5772,3772,5828,3828,5884,3772,5828,3716,5772,3660,5772,3716,5656,3660,5600,3716,5544,36 | PA6340,4512;                    |
| PU5884,3660;<br>DD5899,3660,5770,3660,5710,3600,5656,3660,5600,3600,5511,3660,                                          | PD.                             |
| PU5020,3600,5772,3660,5772,3600,5656,3660,5600,3600,5644,3660,                                                          | PA6340,4396;                    |
| PU5884,3544;                                                                                                    | PA6284,4396;                    |
| PD5828,3488,5772,3544,5712,3488,5656,3544,5712,3600,5772,3544,5828,3600,5884,3544,5940,3544,5940,3660;                  | PA6228,4456;                    |
| PU5544,3544;                                                                                                    | PA6172,4396;                    |
| PD5600,3488,5656,3544,5600,3600,5544,3544,5488,3544,5488,3660;                                                          | PA6112,4456;                    |
| PU6544,34322                                                                                                    | PA6056,4396;                    |
| PU5468,3432,5468,3544;                                                                                                  | PA6000,4456;                    |
| P05940,3544;                                                                                                    | PA5944,4396;                    |
| PD5940,3432,5884,3432,5828,3488,5772,3432,5712,3488,5656,3432,5600,3488,5544,3432,5600,3376,5656,3432,5712,3376,5772,34 | PA6000,4340;                    |
| PU5544,3320;                                                                                                    | PA6056,4396;                    |
| PD5488,3320,5488,3432;                                                                                                  | PA6112,4340;                    |
| PU5940.3432:                                                                                                    | PA6172 4396                     |

Und das versteht nun auch WinPC, allerdings sind die Werkzeuge noch willkürlich zugeordnet und zwar jeder Bildebene in LibreCad ein anderes Werkzeug. Bei der ,neuen' Arcadenmauer hatte ich die Gravuren für Längs- und Querrillen in eigene Ebene gelegt, dadurch wurden erst die Querrillen und dann die Längsrillen gearbeitet und das in optimierter Reihenfolge – muss wohl an dem Treiber liegen.

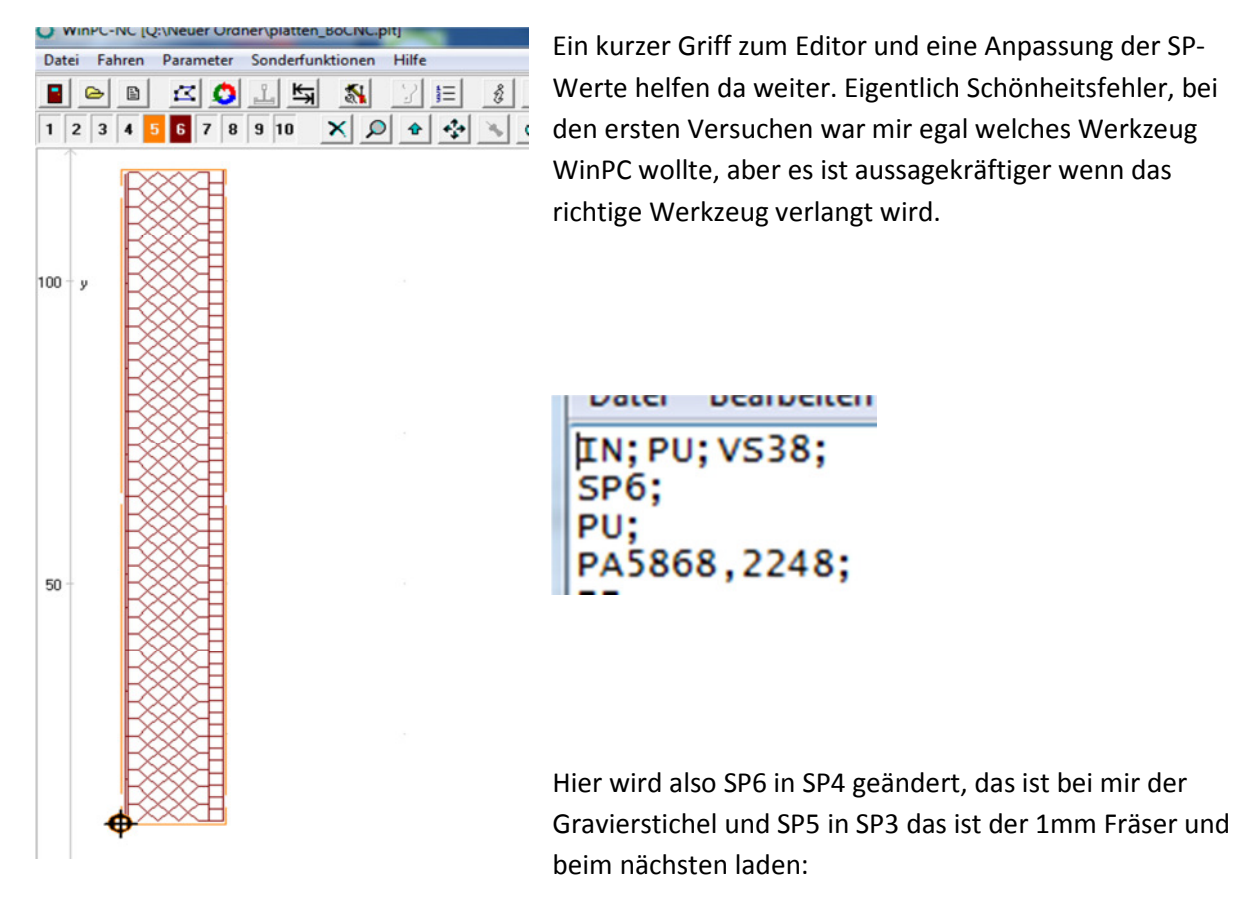

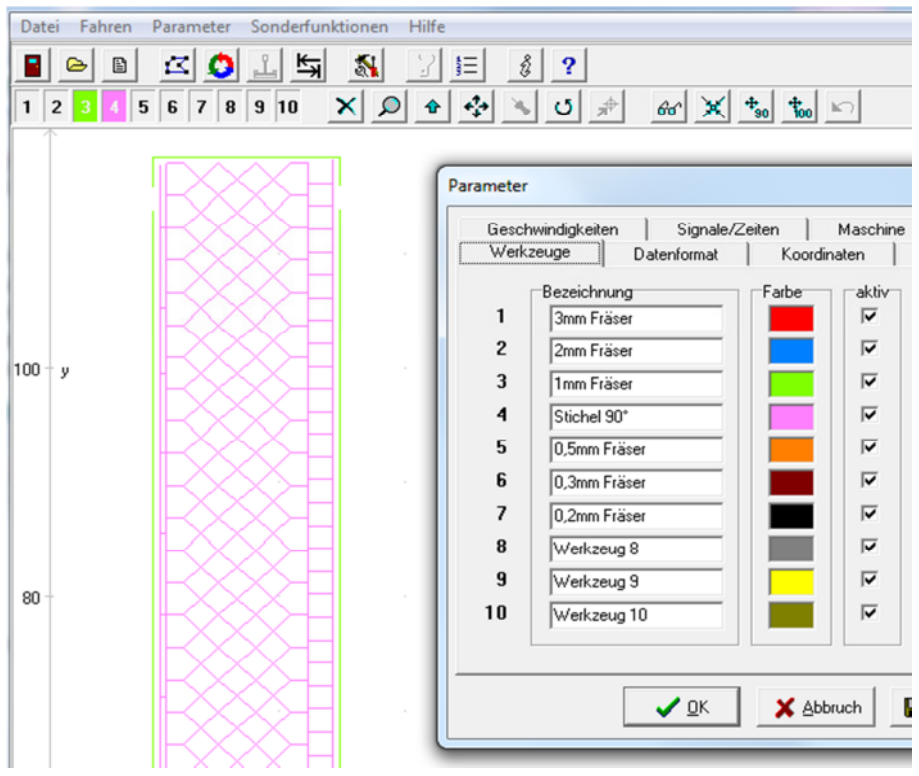

| Gesch | nwindigkeiter | n Signale/Zeit | en Maschine    | Makro           | Meldungen      |
|-------|---------------|----------------|----------------|-----------------|----------------|
| Werk  | zeuge         | Datenformat    | Koordinaten    | Sonstige        | Schnittstellen |
| 1     | V-Einstech    | v-Vorschub     | V-Ausziehen    | Bremsdiff<br>30 | Vorschul       |
| 2     | 5.00          | 5.00           | _10.00         | 30              |                |
| 3     | 2.00          | _10.00         | _10.00         | 30              |                |
| 4     | 5.00          | 20.00          | 10.00          | 30              |                |
| 5     | 5.00          | 5.00           | 10.00          | 30              | Farben         |
| 7     | 5.00          | 5.00           | _10.00         | 30              | Geschw.        |
| 8     | 5.00          | 5.00           | _10.00         | 30              | Маве           |
| 9     | 5.00          | 5.00           | _10.00         | 30              | Wechsler       |
| 10    | J5.00         | ]5.00          | <u> _10.00</u> | 30              | Länge          |
|       |               | OK             | 🖌 Abbauah      | Cisham          |                |

Nun wird das Werkzeug eingestellt über die Parameter Geschwindigkeit:

Sowie Maße:

| Gesc | hwindigkeiter | n Signale/2   | Zeiten   | Maschine   | Makro    | Meldungen      |
|------|---------------|---------------|----------|------------|----------|----------------|
| Werk | zeuge         | Datenformat   | Koord    | finaten    | Sonstige | Schnittstellen |
|      | Einstechtie   | efe Wiederhol | lung Z-Z | lustellung | We       | rkzeug Maße    |
| 1    | 1.00          |               |          | 0.00       | inc.     | incoug mabe    |
| 2    | 1.00          |               |          | _0.00      |          |                |
| 3    | 0.70          |               |          | _1.00      |          |                |
| 4    | 0.01          | _0            |          | .01        |          |                |
| 5    | 1.00          |               |          | _0.00      |          |                |
| 6    | 1.00          |               |          |            |          | Farben         |
| 7    | 1.00          |               |          | _0.00      |          | Geschw.        |
| 8    | 1.00          |               |          | _0.00      |          | Maße           |
| 9    | 1.00          |               |          | _0.00      |          |                |
| 10   | 1.00          |               |          | _0.00      |          | Wechsler       |
|      | ,             |               |          | ,          |          | Länge          |
|      |               |               |          | 1          | 1        |                |

## Und 2 Werkzeugwechsel später:

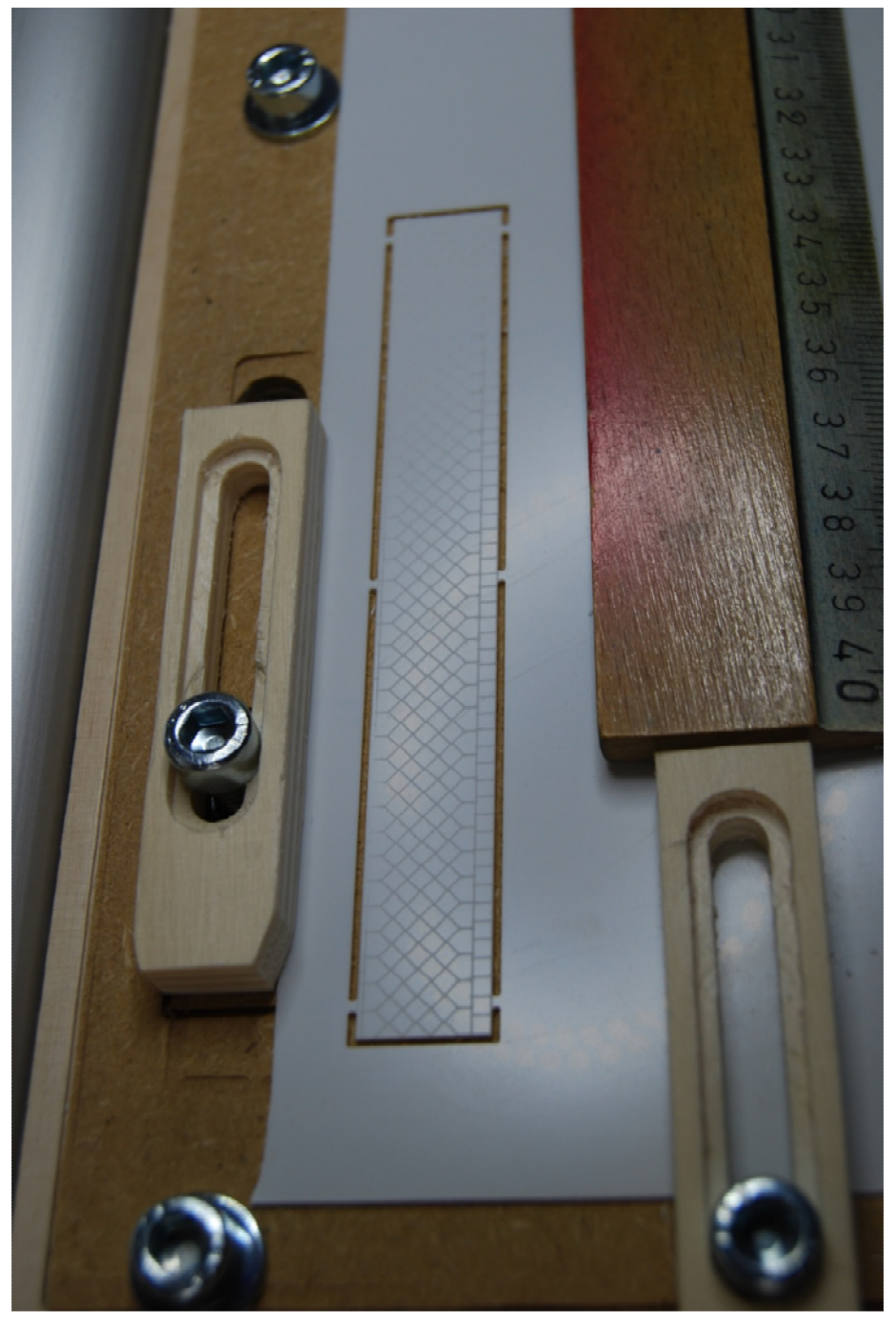

Hat die Nachbereitung etwas zu tuen.....